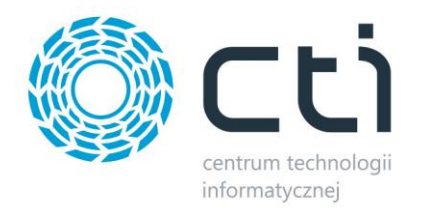

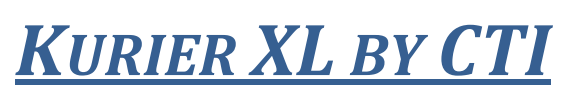

<u>dla Siódemka</u>

<u>Instrukcja do programu</u>

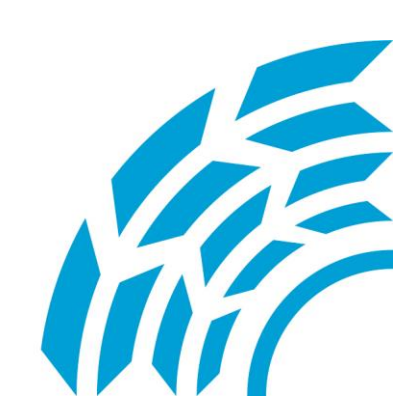

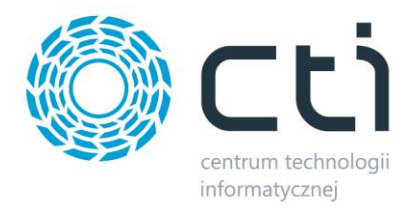

# **1.** Opis

Zarządzanie sprzedażą wysyłkową to trudny logistyczny proces. Bezbłędne opanowanie tego procesu jest wyzwaniem, od spełnienia którego zależy zadowolenie naszych klientów. Czym lepiej i sprawniej go przeprowadzimy, tym szybciej nasi klienci otrzymają przesyłkę.

Wychodząc naprzeciw oczekiwaniom klientów pracujących na systemie Comarch ERP XL i korzystających z usług firmy spedycyjnej Siódemka, stworzyliśmy innowacyjne rozwiązanie pozwalające na skuteczne zarządzanie procesem spedycji. Kurier Siódemka by CTI umożliwia generowanie listu nadania, który pobiera dane z bazy programu Comarch ERP XL, a następnie jest zaczytywany do systemu WebService7. Zastosowanie programu sprawia, że przygotowanie listu przewozowego jest szybkie, łatwe i niezawodne.

#### Dzięki zastosowaniu tego rozwiązania:

- automatyzujesz proces spedycyjny,
- skracasz czas wystawienia listu przewozowego,
- ograniczasz możliwość wystąpienia pomyłki przy nadawaniu paczki.

## 2. Uruchomienie

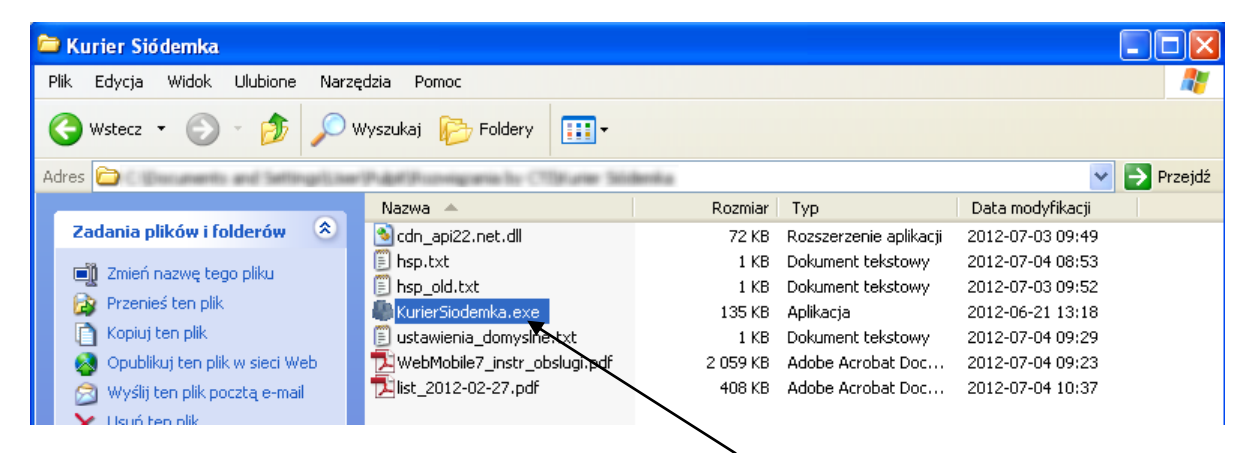

Aby uruchomić program należy kliknąć dwukrotnie plik KurierSiodemka.exe.

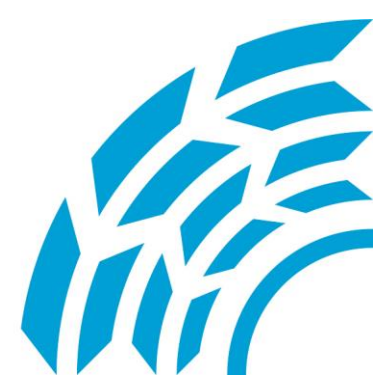

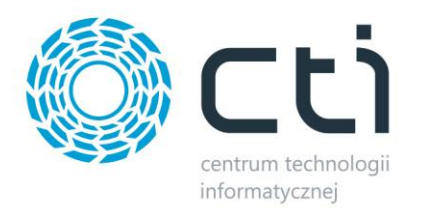

| 🔛 Logowar | nie           |         |
|-----------|---------------|---------|
| Comarc    | h CDNXL       |         |
| Baza      | Produkcja, 50 | •       |
| Operator  | C79           | +       |
| Hasło     |               |         |
|           |               | Zaloguj |

Pokazuje nam się okno logowania, w którym wpisujemy niezbędne dane.

 Baza – jest to nazwa bazy, używanej do pracy z programem Comarch ERP XL.

 Operator i hasło to dane używane podczas logowania się do systemu Comarch ERP XL.

## 3. Konfiguracja

Przy pierwszym uruchomieniu przechodzimy od razu do zakładki *Konfiguracja* i uzupełniamy potrzebne dane.

| erowanie Konfig  | uracja                                          |                                                |                         |
|------------------|-------------------------------------------------|------------------------------------------------|-------------------------|
| VebService       | •                                               |                                                | Server SQL              |
| Numer klienta    | 200.000                                         |                                                | Serwer:                 |
| Klucz API        | 003884040116487914640455398448049               |                                                | Baza: (CDARL_Pasantarja |
| Numer Kuriera    | 123                                             |                                                | Uzytkownik: sa          |
| Dane nadaw       | vcy:                                            |                                                | Hasto:                  |
| E-mait           | h Racyl (Ratio gl                               |                                                |                         |
| Imię:            | BACKER PELSIA Sp. co.o.                         |                                                |                         |
| Nazwisko:        | Tracipli Beats                                  |                                                |                         |
| Tel. kontaktowy: | +81 632 340 WD                                  |                                                |                         |
| Numer rachunku   | i do zwrotu kwoty pobrania:                     | /                                              |                         |
|                  | 41 1050 1155 1000-0022-0752-0110                |                                                |                         |
|                  | telef. informacja o próbie doręczenia przesyłki | Potw. nadania Potw. poręczenia email email SMS |                         |
|                  | Ubezpieczenie                                   | Zansz ustawienia domyślne                      |                         |

Po prawej stronie należy wpisać **dane** do logowania na serwer SQL (można je uzyskać u administratora).

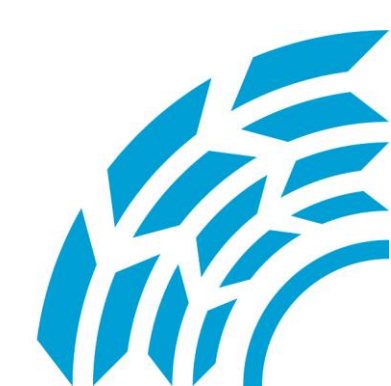

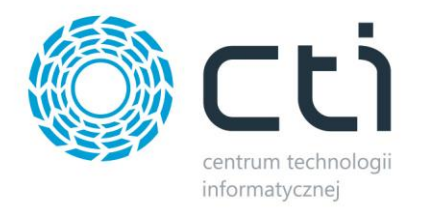

Lewa strona to dane dotyczące naszej firmy. Pierwsze trzy wiersze to informacje udostępnione przez Siódemkę.

|                                                                                               | <b>Numer klienta</b> to nasz unikalny numer.                                                                                                    |
|-----------------------------------------------------------------------------------------------|----------------------------------------------------------------------------------------------------|
| Kurier Siódemka by CTI     Generowanie Konfiguracia                                           | Klucz API to numer niezbędny do                                                                                                    |
| WebService<br>Numer klienta<br>Klucz API                                                      | łączenia się z serwisem Siódemki przez<br>API.                                                                                                    |
| Numer Kuriera 123                                                                             | <b>Numer Kuriera</b> – numer kuriera<br>domyślnie przypisanego naszej firmie.<br>Pozostałe wiersze to kolejno:                                                                                                    |
| E-mail:<br>Imię:<br>Nazwisko:<br>Tel. kontaktowy:<br>Numer rachunku do zwrotu kwoty pobrania: | <i>E-mail</i> - przydaje się w przypadku<br>korzystania z dodatkowo płatnych<br>funkcji;<br><i>Imię</i> – nazwa użytkownika (może być                                                                                                    |
| telef. informacja o próbie doręczenia przesyłki     e                                         | nazwa firmy);<br>Pola <b>Nazwisko i Tel. Kontaktowy</b> będą<br>widniały na wydrukowanej etykiecie.                                                                                                    |
|                                                                                               | <ul> <li>Ozupełnienie nr rachunku pozwala firmie kurierskiej w krótkim czasie przelać pieniądze pobrane przy dostawie od odbiorcy.</li> <li>Można zaznaczyć dodatkowo płatne opcje wysyłki. Funkcja</li> <li>Ubezpieczenie powoduje, że kwota brutto widniejąca na fakturze, wyświetla się jako wartość ubezpieczonej przesyłki.</li> <li>Po zakończeniu uzupełniania należy zapisać ustawienia.</li> </ul> |

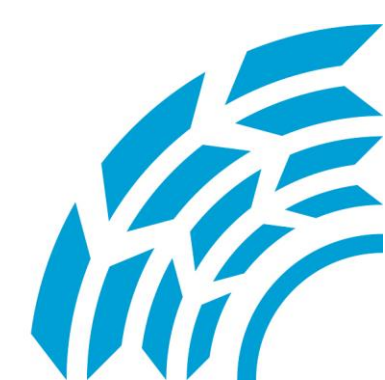

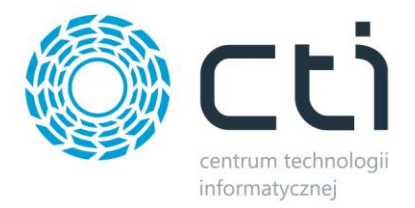

# 4. Generowanie

Zlecenie wysyłki tworzymy na podstawie faktury sprzedaży wystawionej w module sprzedażowym Comarch ERP XL. Kurier Siódemka by CTI zaczytuje listę dokumentów i wyświetla ją uwzględniając wybrane przez nas opcje. Możemy wyświetlić listę dokumentów z wybranego dnia, lub okresu.

| 🏶 Kurier Siódemka by CTI                         |                 |                                    |  |
|--------------------------------------------------|-----------------|------------------------------------|--|
| Generowanie Konfiguracja                         |                 |                                    |  |
| 🔿 Data dokumentu                                 |                 | Baza: Produkcja_50                 |  |
| <ul> <li>Za okres</li> <li>2011-01-01</li> </ul> | 💌 do 2012-07-31 | ▼ Odśwież V Pokaż wystawione listy |  |

Standardowo faktury, dla których został już wygenerowany list przewozowy, nie są widoczne, ale mamy możliwość ich podglądu. Wystarczy tylko zaznaczyć opcję **Pokaż wystawione listy**. - Dokumenty zrealizowane będą się wyróżniały podświetleniem na czerwony kolor, oraz statusem.

Na liście faktur pokazane są kolumny takie jak: *Akronim kontrahenta, Nazwa kontrahenta, Symbol dokumentu, sposób dostawy, data wysyłki, status, oraz data doręczenia*.

Kolumna *Status* po odświeżeniu wyświetla ostatni zapisany status danej przesyłki w systemie WebService7.

| Kurier Siódemka by CTI             |                         | _                 |              |                   |              |                  |
|------------------------------------|-------------------------|-------------------|--------------|-------------------|--------------|------------------|
| enerowanie Konfiguracja            |                         |                   |              |                   |              |                  |
| <ul> <li>Data dokumentu</li> </ul> |                         | Ba                | Za           | cja_50            |              |                  |
|                                    | do 2012-07-31 💌 Odśwież | 📃 🗹 Pokaż wystawi | one listy    | <u> </u>          |              |                  |
| Akronim Kontrahent                 | t Symbol<br>Dokumentu   | Sposób<br>Dostawy | Data<br>Dow. | Status            | Data<br>dor. |                  |
| Max Para                           | FS-1/12/WB              | Siódemka          | 2012-01-04   | wydano z magazynu |              | pokaż dane listu |
| 24P Zaliag W                       | FS-2/12/WB              | Siódemka          | 2012-01-04   |                   |              | przygotuj list   |
| DETAL Hard details                 | FS-3/12/WB              | Siódemka          | 2012-01-11   |                   |              | przygotuj list   |
| DIFLADY DRZ GALDREW DIFLADY I      | FS-M12/WB               | Siódemka          | 2012-03-09   |                   |              | przygotuj list   |
|                                    |                         |                   |              |                   | 0            |                  |

Wypełnienie kolumny *Sposób dostawy* zależne jest od ustawień dokonanych na dokumencie handlowym w programie Comarch ERP XL.

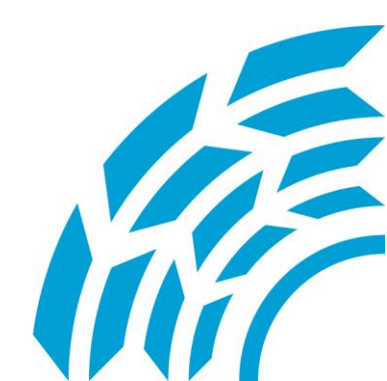

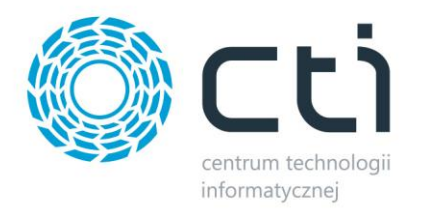

| 🔇 Faktura sprzed           | laży [FS-1/12/WB] – zost                | tanie zmien | iona             |
|----------------------------|-----------------------------------------|-------------|------------------|
| Ogólne Kontrahent          | Kaucie Płatności Nagłówek               | VAT RKZ     | Atrybuty Załączn |
| Kontrahent 🔻               | COMARCH                                 | Kraków      |                  |
| COMARCH SA                 |                                         |             |                  |
| K <u>r</u> aj przezn.      | PL Polska                               |             |                  |
| <u>T</u> ransakcja:        | Krajowa                                 |             | ~                |
| <u>D</u> ostawa:           | þiódemka                                |             | /~               |
| <u>R</u> odzaj transportu: | (H), (H), (H), (H), (H), (H), (H), (H), |             | ¥                |
|                            | mantantini                              |             |                  |
|                            | Siddemka                                |             |                  |

Kiedy otworzymy dokument handlowy, dla którego chcemy wygenerować list przewozowy dla firmy Siódemka, --przechodzimy do zakładki **Ogólne** i w wierszu **/ Dastawa**, wybieramy z rozwijanego menu **Siódemka**. Wybrany sposób dostawy musi być wcześniej zdefiniowany w konfiguracji programu Comarch ERP XL.

Aby wygenerowanie jakiegokolwiek listu nadania było możliwe w systemie Comarch ERP XL muszą zostać zdefiniowane oraz przypisane do nagłówka dokumentu FS takie atrybuty jak:

List\_siodemka – format tekstowy Status przesyłki – format tekstowy Data wysłania – format data Data doręczenia – format data

## 5. Przygotuj list

Po uruchomieniu opcji **przygotuj list** pokazuje się tabela, w której część danych jest już uzupełniona. Dane te pobierane są z wybranego adresu kontrahenta docelowego na dokumencie handlowym w programie Comarch ERP XL. Możemy modyfikować pole **Uwagi**, w którym domyślnie wyświetla się numer faktury, a które jest drukowane na etykiecie.

|            |            | Zarus m          | had Persons   | FS-5/12/WB | Siódemka  | 2012-03-29 |                                                                 | przygol        | tuj list                                 |
|------------|------------|------------------|---------------|------------|-----------|------------|-----------------------------------------------------------------|----------------|------------------------------------------|
|            |            |                  |               |            |           |            |                                                                 |                |                                          |
| Symbol do  | kumentu    |                  | Sposób dostav | vy         | Forma zaj | Haty       | llość paczek                                                    |                |                                          |
| FS-5/12/WB |            |                  | Siódemka      |            | Przelew   |            | Koperta<br>Paczka do 5 kg<br>Paczka do 10 kg<br>Paczka do 20 kg | llość          | <> <> <> <> <> <> <> <> <> <> <> <> <> < |
| Uwagi:     | FS-5/12/WB |                  |               |            |           |            | Paczka do 31,5 kg                                               |                | \$                                       |
| Odbiorca:  | Akronim:   | 2MP              |               |            |           |            |                                                                 |                |                                          |
|            | Nazwa:     | Zahag Hena       | 8:Peuchel     |            |           |            |                                                                 |                |                                          |
|            | Ulica:     | al Williamston # | 6             |            |           |            |                                                                 |                | /                                        |
|            | Kod pocz:  | 37.400           |               |            |           |            |                                                                 |                |                                          |
|            | Miasto:    | Ghaza            |               |            |           |            |                                                                 |                | $\checkmark$                             |
|            |            |                  |               |            |           |            | G                                                               | eneruj list na | idania                                   |

Jedyne pole, które musimy uzupełnić to *ilość* przesyłanych paczek według podziału wagowego. Na koniec klikamy przycisk **Generuj list nadania.** 

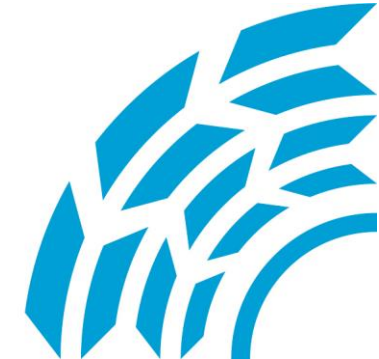

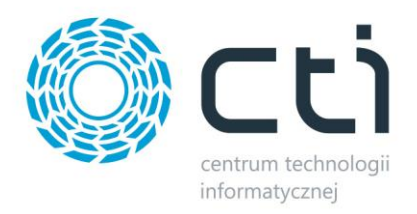

## 6. Generuj list nadania

Po wygenerowaniu listu nadania wysyłane są do WebService7 dane o nowym liście. Jeżeli dane są poprawne zostanie wygenerowany nowy list przewozowy i jego numer zapisywany jest w systemie Comarch ERP XL. Po nadaniu numeru listu zmienia się status przesyłki na wydano z magazynu, oraz data jej wysłania. Dane te widoczne są w zakładce **Atrybuty** po otwarciu faktury sprzedaży.

| Faktura sprzedaży [FS-1/12/WB] - :       | zostanie zmieniona               |                     |
|------------------------------------------|----------------------------------|---------------------|
| Ogólne Kontrahent Kaucje Płatności Nagłó | wek VAT RKZ Atrybuty Załączniki  | ☑ Do <u>b</u> ufora |
| Nazwa klasy atrybutu                     | Wartość atrybutu                 |                     |
| list_siodemka<br>Status przesułki        | 10000009222<br>wydano z magazynu |                     |
| data wysłania                            | 2011-01-10                       |                     |
|                                          |                                  |                     |
|                                          |                                  |                     |

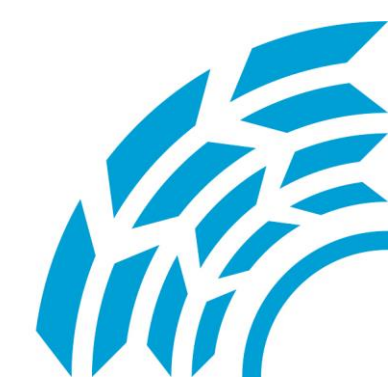

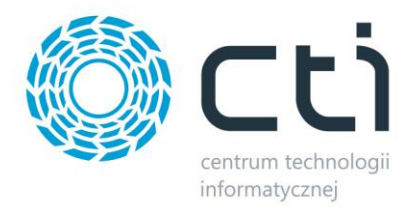

## 7. Etykieta

Zmianie wartości atrybutów towarzyszy jeszcze generowanie pliku w formacie EPL (kodEPL\_NUMER.epl, gdzie w miejsce NUMER wstawiany jest numer wygenerowanego listu przewozowego), który jest gotowy do wysłania do druku. Osobny mechanizm zaczytuje ten plik i przesyła go do pamięci podłączonej drukarki, w celu dokonania wydruku.

W przypadku zaistnienia potrzeby ponownego wydruku etykiety wystarczy przy dokumencie z wygenerowanym już listem przewozowym kliknąć przycisk **pokaż dane listu** i użyć funkcji **Drukuj etykietę**.

| enerowanie                                      | Konfiguracia                                                       |                                                                                                    |                            |                     |                          |                      |             |                                                                                                    |                                                       |            |
|-------------------------------------------------|--------------------------------------------------------------------|----------------------------------------------------------------------------------------------------|----------------------------|---------------------|--------------------------|----------------------|-------------|----------------------------------------------------------------------------------------------------|-------------------------------------------------------|------------|
| <ul> <li>Data doku</li> <li>Za okres</li> </ul> | umentu<br>2011-01                                                  | -01 💌                                                                                                    | do 2012-07-31              | • Odśwież           | Baz<br>V Pokaż wystawion | <b>a:</b><br>e listy | cja_50      | $\overline{\}$                                                                                                |                                                       |            |
| Akronim                                         |                                                                    | Kontrahent                                                                                               |                            | Symbol<br>Dokumentu | Sposób<br>Dostawy        | Data<br>Dow.         | Status      | Data<br>dor.                                                                                                  |                                                       |            |
|                                                 |                                                                    | <b>Property</b>                                                                                          |                            | FS-1/12/WB          | Siódemka                 | 2012-01-04           | wydano z mi | agazynu                                                                                                    | Kokaż                                                 | dane listu |
| 30                                              |                                                                    | Zating He                                                                                                | Anik Perusiek              | FS-2/12/WB          | Siódemka                 | 2012-01-04           |             |                                                                                                    | przy                                                  | gotuj list |
| DETAL                                           |                                                                    | New details                                                                                              | my .                       | FS-3/12/WB          | Siódemka                 | 2012-01-11           |             |                                                                                                    | przy                                                  | gotuj list |
| DRUKEY                                          | THE GALTREY                                                        | DELADYD                                                                                                  | REVAL GALIREV              | FS-4/12/WB          | Siódemka                 | 2012-03-09           |             |                                                                                                    | przy                                                  | gotuj list |
| 24P                                             |                                                                    | Zahlady Has                                                                                              | chaniki: Precycylinei      | FS-5/12/WB          | Siódemka                 | 2012-03-29           |             |                                                                                                    | przy                                                  | gotuj list |
| symbol dol                                      | kumentu                                                            |                                                                                                    |                            |                     |                          |                      |             |                                                                                                    |                                                       |            |
|                                                 |                                                                    |                                                                                                    |                            |                     |                          |                      |             |                                                                                                    |                                                       |            |
|                                                 | Kamonta                                                            |                                                                                                    | Sposob dostawy             | /                   | Forma zapłat             | У                    |             | llość paczek                                                                                                  | c                                                     |            |
|                                                 | Kumentu                                                            |                                                                                                    | Sposob dostawy             | <b>,</b>            | Forma zapłat             | у                    |             | Koperta                                                                                                    | c<br>Wysła                                            | ano 🚺 🗘    |
|                                                 | Kullentu                                                           |                                                                                                    | Sposob dostawy             | ,                   | Forma zapłat             | y                    |             | Ilość paczek<br>Koperta<br>Paczka do 5 k                                                                      | k<br>Wysła<br>.g                                      | ino 🔷 ᅌ    |
| S-1/12/WB                                       | Kumenta                                                            |                                                                                                    | Sposob dostawy<br>Siódemka | /                   | Forma zapłat<br>Przelew  | у                    |             | <b>Ilość paczek</b><br>Koperta<br>Paczka do 5 k<br>Paczka do 10                                               | s<br>Wysła<br>.g<br>kg                                | no 🔷 🗘     |
| S-1/12/WB                                       | Kantena                                                            |                                                                                                    | Sposob dostawy<br>Siódemka | ,                   | Forma zapłat<br>Przelew  | у                    |             | Ilość paczek<br>Koperta<br>Paczka do 5 k<br>Paczka do 10<br>Paczka do 20                                      | s Wijsła<br>.g<br>.kg<br>.kg                          |            |
| S-1/12/WB<br>Jwagi:                             | FS-1/12/WB                                                         |                                                                                                    | Sposod dostawy             | ,                   | Forma zapłat<br>Przelew  | y                    |             | Ilość paczek<br>Koperta<br>Paczka do 5 k<br>Paczka do 10<br>Paczka do 20<br>Paczka do 31,                     | s Wjesła<br>ug<br>kg<br>kg<br>5 kg                    | ino 🔹 🔅    |
| S-1/12/WB<br>Jwagi:<br>Odbiorca:                | FS-1/12AWB                                                         | N2                                                                                                    | Siódemka                   | ,                   | Forma zapłat<br>Przelew  | y                    | ILOŚĆ       | Ilość paczek<br>Koperta<br>Paczka do 5 k<br>Paczka do 10<br>Paczka do 20<br>Paczka do 31,<br>PACZEK WYS       | s<br>Wysła<br>kg<br>kg<br>5 kg<br><b>5 ŁANYCH [</b> S | ano        |
| S-1/12/WB<br>Jwagi:<br>Odbiorca:                | FS-1/12/WB                                                         | N2<br>12.00                                                                                              | Sjódemka                   | ,                   | Forma zapłat<br>Przelew  | y                    | ILOŚC       | Ilość paczek<br>Koperta<br>Paczka do 5 k<br>Paczka do 10<br>Paczka do 20<br>Paczka do 31,                     | s<br>Wisła<br>kg<br>kg<br>5 kg<br><b>5 ŁANYCH [</b> S | ano 🔹 🔅    |
| S-1/12/WB<br>Jwagi:<br>Odbiorca:                | FS-1/12/WB<br>Akronim:                                             | A2<br>KB                                                                                                 | Sjódemka                   | ,                   | Forma zapłat             | y<br>                | iLOŚĆ       | Ilość paczek<br>Koperta<br>Paczka do 5 k<br>Paczka do 10<br>Paczka do 20<br>Paczka do 31,                     | s<br>Wisła<br>kg<br>5 kg<br><b>5 kg</b>               | ano        |
| S-1/12/WB<br>Jwagi:<br>Odbiorca:                | FS-1/12/WB<br>Akronim:                                             | N2<br>16.00                                                                                              | Sjódemka                   | ,                   | Forma zapłat             | y                    | ILOŚĆ       | Ilość paczek<br>Koperta<br>Paczka do 5 k<br>Paczka do 10<br>Paczka do 20<br>Paczka do 31,                     | s<br>Wisła<br>kg<br>5 kg<br><b>5 kg</b>               | uno 🗾 🗘    |
| S-1/12/WB<br>Uwagi:<br>Odbiorca:                | FS-1/12/w/B<br>Akronim:<br>Nazwa:                                  | 42<br>19.04<br>10.04                                                                                     | Sjódemka                   | ,                   | Forma zapłat             | y                    | ILOSO       | Ilość paczek<br>Koperta<br>Paczka do 5 k<br>Paczka do 10<br>Paczka do 20<br>Paczka do 31,                     | s<br>Westa<br>kg<br>kg<br>5 kg<br>5 tanych [s         | SUMAJ: 0   |
| S-1/12/WB<br>Uwagi<br>Odbiorca:                 | FS-1/12/w/B<br>Akronim:<br>Nazwa:<br>Ulica:                        | 62<br>22<br>23<br>24<br>25<br>26<br>26<br>26<br>26<br>26<br>26<br>26<br>26<br>26<br>26<br>26<br>26<br>26 | Sjódemka                   | ,                   | Forma zapłat             | y                    | ilo\$(      | Ilość paczek<br>Koperta<br>Paczka do 5 k<br>Paczka do 10<br>Paczka do 20<br>Paczka do 31,                     | s<br>Wisła<br>kg<br>5 kg<br><b>5 ŁANYCH [S</b>        | SUMAJ: 0   |
| S-1/12/WB<br>Uwagi<br>Odbiorca:                 | FS-1/12/wB<br>Akronim:<br>Nazwa:<br>Ulica:<br>Kod pocz:<br>Miasto: | N2<br>2000<br>2000<br>2000<br>2000<br>2000<br>2000<br>2000<br>2                                          | Sjódemka                   |                     | Forma zapłat             | y                    | iloŝ(       | Ilość paczek<br>Koperta<br>Paczka do 5 k<br>Paczka do 10<br>Paczka do 20<br>Paczka do 31,<br><b>PACZEK WY</b> | s<br>Wisła<br>kg<br>kg<br>5 kg<br><b>5 ŁANYCH [S</b>  | SUMA]: 0   |

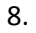

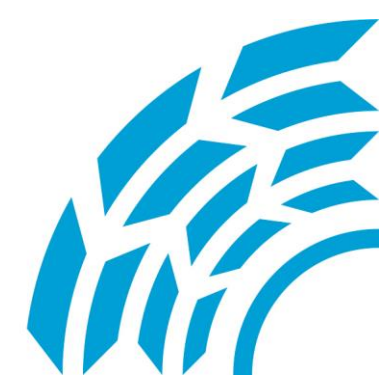

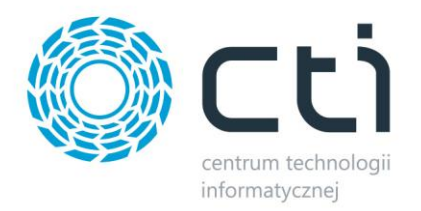

<u>Asysta by CTI</u> <u>Tel: 32 279 02 84</u> <u>biuro@cti.org.pl</u>

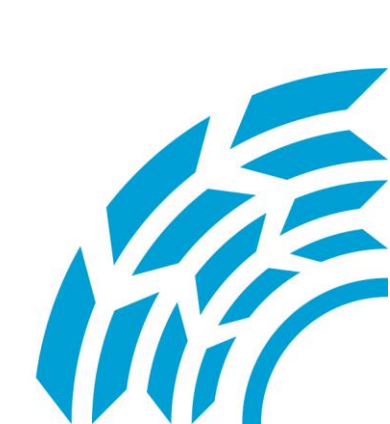